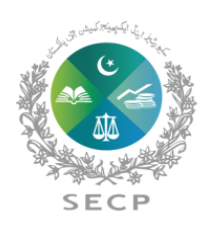

SECURITIES & EXCHANGE COMMISSION OF PAKISTAN

**Anti-Money Laundering Department** 

\*\*\*\*\*

# Step by Step User Guide for Filing AML Quarterly Survey

\*\*\*\*\*

#### 1. Enter your User Id/Password.

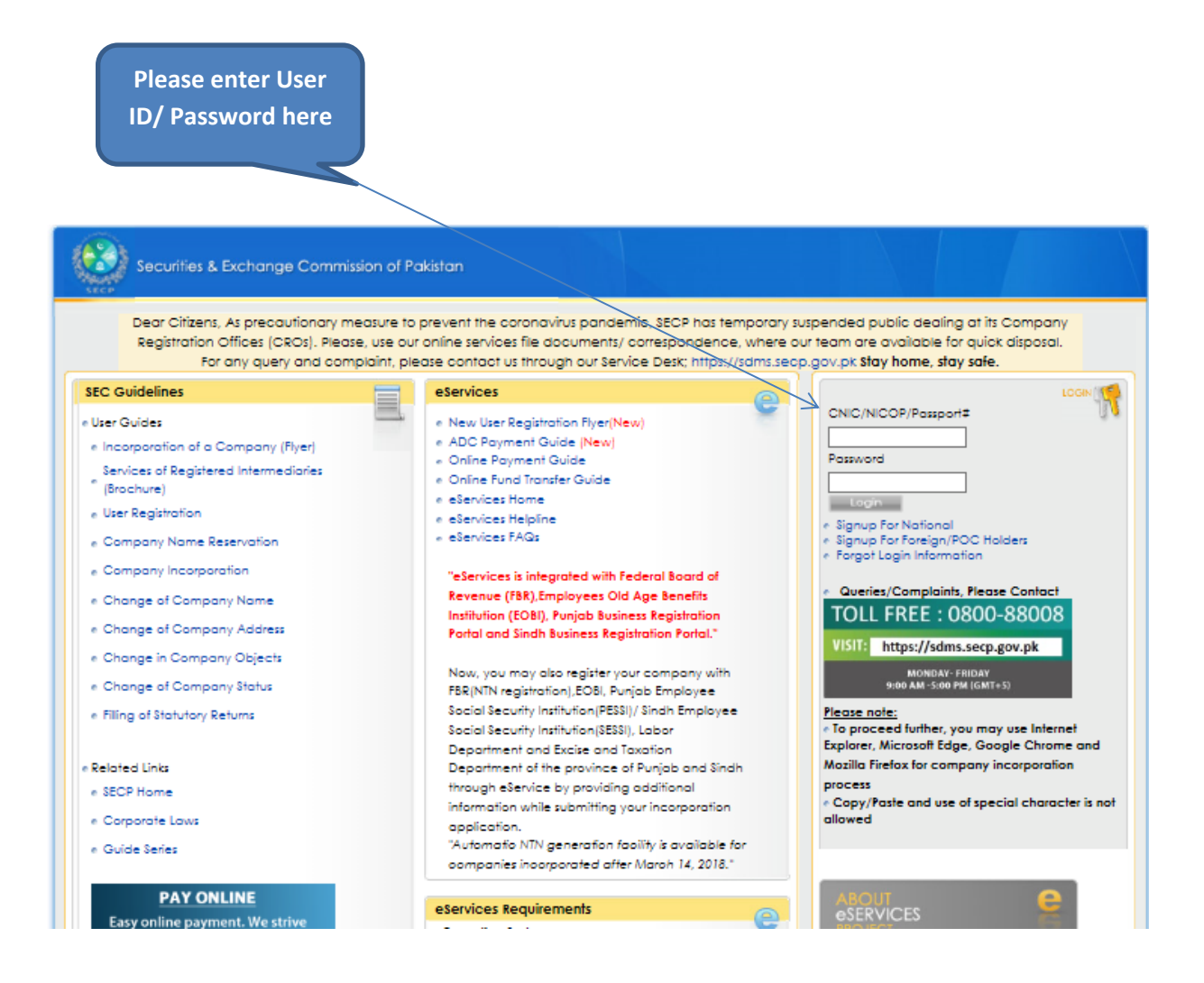

#### 2. Click Login to enter your Company account.

| Sec                |                                                                        |                                          |
|--------------------|------------------------------------------------------------------------|------------------------------------------|
| CP                 | cunties & Exchange Commission of Pakistan                              |                                          |
| **                 | Registered User Company Listing                                        |                                          |
| ocesses            | Welcome                                                                |                                          |
| List               | You have been Enrolled with us on:<br>Company Search                   |                                          |
|                    | Sr. # / Company Name                                                   | Incorporation No. Login                  |
| omitted<br>ocesses |                                                                        | Log                                      |
| -                  |                                                                        | 5                                        |
|                    |                                                                        |                                          |
| ipany List         |                                                                        |                                          |
|                    |                                                                        |                                          |
| a                  |                                                                        |                                          |
| Online<br>syment   | Companies listed in the table above were found according to given crit | eria.                                    |
|                    | List of Processes                                                      |                                          |
|                    | Company Name Reconcilian                                               | Name Recounting and Incomparison (U.P.)  |
| DC /<br>syment     | Company Name Reservation                                               | Name Reservation and incorporation (LLF) |

#### 3. Click AML/CFT Survey Process Link.

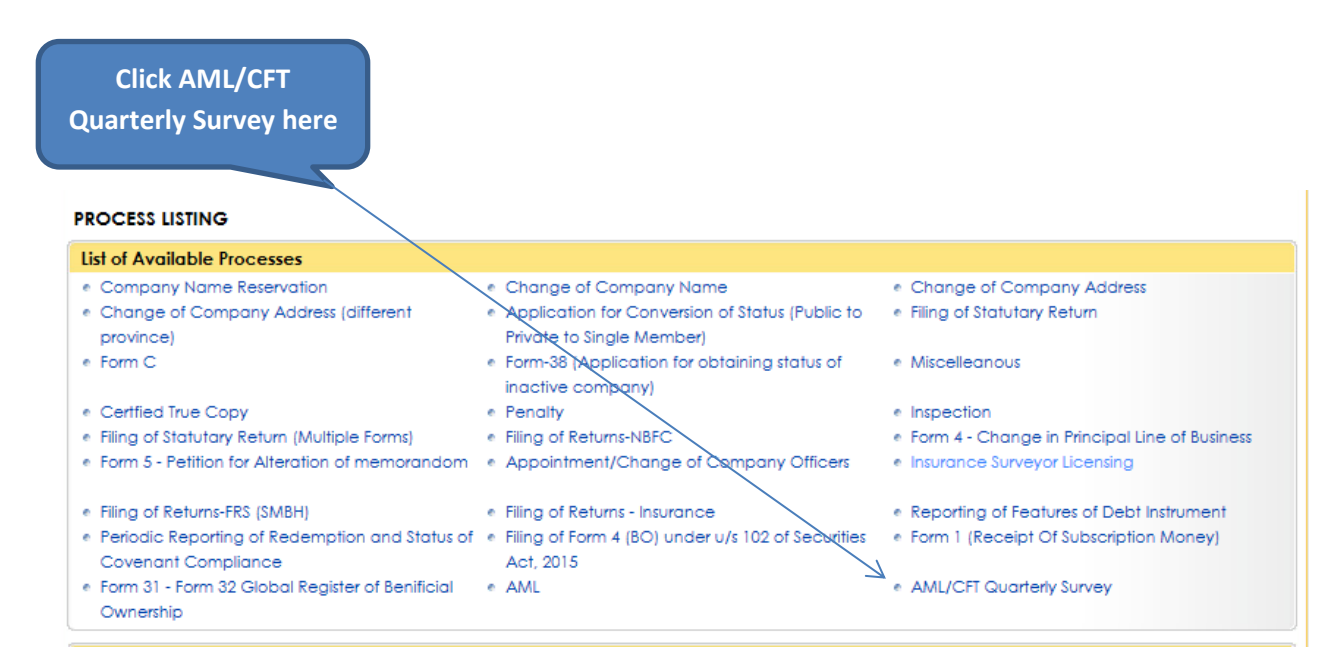

## 4. Enter the mandatory information with \* to continue.

| Company Information                                                                                                    | 1                                                                                                    |                                                                                                    |          |
|----------------------------------------------------------------------------------------------------|----------------------------------------------------------------------------------------------------|----------------------------------------------------------------------------------------------------|----------|
| Name of Company                                                                                                    |                                                                                                    |                                                                                                    |          |
| Incorporation Number                                                                                                    |                                                                                                    | Return Period                                                                                                    |          |
| Compliance Assessm                                                                                                    | ent Checklist                                                                                                    |                                                                                                    |          |
| a) Extracts of the discus<br>directors and/or manag                                                                                                    | sion / deliberations on ML/TF risks and issues, by board of gement committees: *                                                                                                    |                                                                                                    | 1        |
| b) Number of new customer accounts opened during the period according to risk categorizations i.e. high, medium and low and the respective investment amount: *                                                                                                    |                                                                                                    |                                                                                                    | d their  |
| <b>Risk</b> Categories                                                                                                    | No. of New Customer Accounts                                                                                                    | Investment Amount (PKRs.)                                                                                                    |          |
| High                                                                                                    |                                                                                                    |                                                                                                    |          |
| Medium                                                                                                    |                                                                                                    |                                                                                                    |          |
| Low                                                                                                    |                                                                                                    |                                                                                                    |          |
| The belled.                                                                                                    |                                                                                                    |                                                                                                    |          |
|                                                                                                    | 0 10 10 000 0000 00 00 000000                                                                                                    |                                                                                                    | 1K //P   |
| Total number of fore                                                                                                    | ign and domestic politically exposed persons (PEP)                                                                                                    | Total value of investments/deposits/f                                                                                                    | inancing |
| Total number of fore<br>d. Number of accounts,<br>Customer Due Diligence<br>person/Targeted Finance                                                                                                    | tign and domestic politically exposed persons (PEP)<br>/transactions closed and rejected for non-compliance of<br>a (CDD) process and due to identification in proscribed<br>cial Sanction (TFS): *                                                                                                    | Total value of investments/deposits/f                                                                                                    | inancing |
| Total number of fore<br>d. Number of accounts,<br>Customer Due Diligence<br>person/Targeted Finance<br>h) Details of trainings co<br>number of participants                                                                                                    | tign and domestic politically exposed persons (PEP)<br>/transactions closed and rejected for non-compliance of<br>(CDD) process and due to identification in proscribed<br>cial Sanction (TFS): *                                                                                                    | Total value of investments/deposits/f                                                                                                    | inancing |
| Total number of fore<br>d. Number of accounts,<br>Customer Due Diligence<br>person/Targeted Finance<br>h) Details of trainings co<br>number of participants<br>Number of customers tr                                                                                                    | tign and domestic politically exposed persons (PEP)<br>/transactions closed and rejected for non-compliance of<br>(CDD) process and due to identification in proscribed<br>cial Sanction (TFS): *<br>enducted on AML/CFT for new and existing staff including<br>and topics covered: *<br>ransferred from one risk category to another and their amoun                                                                                                    | Total value of investments/deposits/f                                                                                                    | inancing |
| Total number of fore<br>d. Number of accounts,<br>Customer Due Diligence<br>person/Targeted Finance<br>h) Details of trainings co<br>number of participants<br>Number of customers tr<br>Risk Category                                                                                                    | <pre>ign and domestic politically exposed persons (PEP) //transactions closed and rejected for non-compliance of e (CDD) process and due to identification in proscribed cial Sanction (TFS): * enducted on AML/CFT for new and existing staff including and topics covered: * cansferred from one risk category to another and their amoun Number of Customers transferred</pre>                                                                                                    | Total value of investments/deposits/f                                                                                                    | inancing |
| Total number of fore<br>d. Number of accounts,<br>Customer Due Diligence<br>person/Targeted Finance<br>h) Details of trainings co<br>number of participants<br>Number of customers tr<br>Risk Category<br>Low to Medium                                                                                                    | ign and domestic politically exposed persons (PEP)  /transactions closed and rejected for non-compliance of e (CDD) process and due to identification in proscribed cial Sanction (TFS): *  inducted on AML/CFT for new and existing staff including and topics covered: *  ransferred from one risk category to another and their amoun  Number of Customers transferred                                                                                                    | Total value of investments/deposits/fi         Image: state of investments: *         Amount of Investment (PKRs.)                                                                                                    | inancing |
| Total number of fore<br>d. Number of accounts,<br>Customer Due Diligence<br>person/Targeted Finance<br>h) Details of trainings co<br>number of participants<br>Number of customers tr<br>Risk Category<br>Low to Medium<br>Medium to High                                                                                                    | High and domestic politically exposed persons (PEP)         //transactions closed and rejected for non-compliance of a (CDD) process and due to identification in proscribed claid Sanction (TFS): *         Inducted on AML/CFT for new and existing staff including and topics covered: *         Instance         Number of Customers transferred                                                                                                    | Total value of investments/deposits/fi         Image: state of investments: *         Amount of Investment (PKRs.)         Image: state of investment (PKRs.)                                                                                                    | inancing |
| Total number of fore<br>d. Number of accounts,<br>Customer Due Diligence<br>person/Targeted Finance<br>h) Details of trainings co<br>number of participants<br>Number of customers tr<br>Risk Category<br>Low to Medium<br>Medium to High<br>High to Medium                                                                                                    | Fign and domestic politically exposed persons (PEP)         /transactions closed and rejected for non-compliance of e (CDD) process and due to identification in proscribed scial Sanction (TFS): *         enducted on AML/CFT for new and existing staff including and topics covered: *         ransferred from one risk category to another and their amount         Number of Customers transferred                                                                                                    | Total value of investments/deposits/f         Image: state of investments: *         Amount of Investment (PKRs.)         Image: state of investment (PKRs.)         Image: state of investment (PKRs.)                                                                                                    | inancing |
| Total number of fore Total number of accounts, Customer Due Diligence person/Targeted Finance h) Details of trainings co number of participants Number of customers tr Risk Category Low to Medium Medium to High High to Medium Medium to Low                                                                                                    | rign and domestic politically exposed persons (PEP)         /transactions closed and rejected for non-compliance of         (CDD) process and due to identification in proscribed         clal Sanction (TFS): *         and topics covered: *         ransferred from one risk category to another and their amount         Number of Customers transferred                                                                                                    | Total value of investments/deposits/f         Image: Constraint of investments: *         Amount of Investment (PKRs.)         Image: Constraint of investment (PKRs.)         Image: Constraint of investment (PKRs.)         Image: Constraint of investment (PKRs.)         Image: Constraint of investment (PKRs.)         Image: Constraint of investment (PKRs.)         Image: Constraint of investment (PKRs.)         Image: Constraint of investment (PKRs.)         Image: Constraint of investment (PKRs.)                                                                                                    |          |
| Total number of fore  d. Number of accounts, Customer Due Diligence person/Targeted Finance  h) Details of trainings co number of participants Number of customers tr  Risk Category Low to Medium  Medium to High  High to Medium  Medium to Low  j) Confirmation of having otherwise? If yes, the na                                                                                                    | ign and domestic politically exposed persons (PEP)  //ransactions closed and rejected for non-compliance of (CDD) process and due to identification in proscribed cial Sanction (TFS): *  onducted on AML/CFT for new and existing staff including and topics covered: *  ransferred from one risk category to another and their amoun  Number of Customers transferred  Due Due Due Due Due Due Due Due Due Due                                                                                                    | Total value of investments/deposits/f         Image: Constraint of investments: *         Amount of Investment (PKRs.)         Image: Constraint of investment (PKRs.)         Image: Constraint of investment (PKRs.)                                                                                                    |          |
| Total number of fore         d. Number of accounts,         Customer Due Diligence         person/Targeted Finance         h) Details of trainings con         number of participants         Number of customers tr         Risk Category         Low to Medium         Medium to High         High to Medium         Medium to Low         j) Confirmation of having         otherwise? If yes, the name         k) Do you have automage         of screening solution? If for                          | High and domestic politically exposed persons (PEP)         /transactions closed and rejected for non-compliance of e (CDD) process and due to identification in proscribed clai Sanction (TFS): *         Inducted on AML/CFT for new and existing staff including and topics covered: *         ransferred from one risk category to another and their amount         Number of Customers transferred         Image: Section of the section of the section | Total value of investments/deposits/f         Image: Constraint of investments: *         Amount of Investment (PKRs.)         Image: Constraint of investment (PKRs.)         Image: Constraint of investment (P |          |
| Total number of fore         d. Number of accounts,         Customer Due Diligence         person/Targeted Finance         h) Details of trainings con         number of participants         Number of customers tr         Risk Category         Low to Medium         Medium to High         High to Medium         Medium to Low         j) Confirmation of having otherwise? If yes, the no         k) Do you have automa of screening solution? If the supersolution? If the supersolution in AML C | Fign and domestic politically exposed persons (PEP)         /transactions closed and rejected for non-compliance of e (CDD) process and due to identification in proscribed clai Sanction (TFS): *         Inducted on AML/CFT for new and existing staff including and topics covered: *         ransferred from one risk category to another and their amount         Number of Customers transferred         g an automatic Transaction Monitoring System (TMS) or time of TMS used: *         stic name screening solution? If yes, then what is the name not, what are your future plans w.r.t.to automation: *         FT policies/manuals during the reporting period: *                                                                                                    | Total value of investments/deposits/f         Image: Constraint of investment (PKRs.)         Amount of Investment (PKRs.)         Image: Constraint of Investment (PKRs.)         Image: Constraint of Investmen |          |

### 5. Click "Fill AML Survey Attachment" Link

| Secu                | urities & Exchange Commission of Pakistan         |      |
|---------------------|---------------------------------------------------|------|
|                     | PROCESS DOCUMENT LISTING - FORMS LIST             |      |
| ocesses             | List of Documents                                 |      |
| omitted<br>occesses | Update AML Survey     Fill AML Survey Attachement | View |
| any List            | Click here to "Fill AML<br>Survey Attachment"     |      |
| nline<br>rment      |                                                   |      |

6. Attach if there is any attachment and click Save Form.

| Attachm                                                                                           | ent Form - AML Survey                                                                                                 |
|---------------------------------------------------------------------------------------------------|----------------------------------------------------------------------------------------------------|
| Only Pdf files are allowed for attachment                                                         |                                                                                                    |
| 1. Copies of reports/mechanism to<br>identify unusual transactions warranting<br>further review   | Attach Delete View<br>Attach the required file and<br>click "Save Form" here                                          |
| Instruction to Upload Attachment:                                                                 | Save Form                                                                                                    |
| Allowed Attachment Size Limit:                                                                    |                                                                                                    |
| Maximum file attachment size is 2MB (2 Megab                                                      | ytes).                                                                                                    |
| File Name:                                                                                        |                                                                                                    |
| Please limit file names to 50 characters and do r<br>An underscore (For example: my_Attached_File | not use special characters (example: &,-,*,%,/,#) in attachment names).<br>.pdf) may be used to separate a file name. |
| Allowed File Type:                                                                                |                                                                                                    |
| pdf                                                                                               |                                                                                                    |

7. After filling the Survey information and saving attachments, it will enable the Link for "Sign Form"

| PROCESS DOCUMEN              | NT LISTING - FORMS LIST |      |
|------------------------------|-------------------------|------|
| List of Documents            |                         |      |
| Update AML St                | ivey                    | View |
| Update AML Si     Sign Forms | Click here to           |      |

8. Enter the PIN and Click Submit Process to SECP.

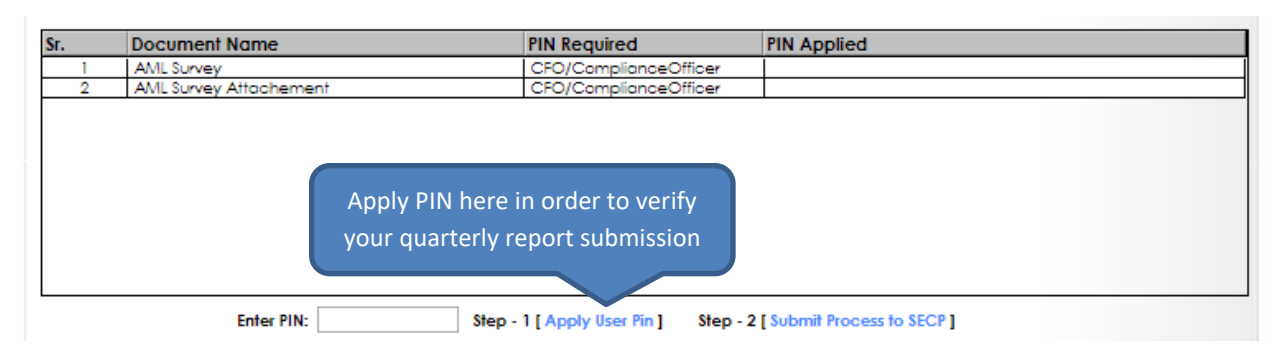

| Sr. | Document Name          | PIN Required                     |               | PIN Applied                                          |
|-----|------------------------|----------------------------------|---------------|------------------------------------------------------|
| 1   | AML Survey             | CFO/ComplianceOfficer            |               |                                                      |
| 2   | AML Survey Attachement | CFO/ComplianceOfficer            |               |                                                      |
|     |                        | , A                              | After<br>to S | r applying PIN, click here<br>Submit process to SECP |
|     | Enter PIN:             | Step - 1 [ Apply User Pin ] Step | p - 2 (       | Submit Process to SECP ]                             |